# How to place an order in FORT

# Login to FORT by going to http://fort.wineryfulfillmentservices.com

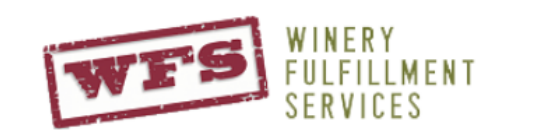

| Jsername |  |
|----------|--|
|          |  |
| Password |  |
|          |  |
| Submit   |  |

#### Home | Services | System | Facility | Contact |

Winery Fulfillment Services (WFS) is a family-owned, state-of the-art wine fulfillment center in Walla Walla, Washington, bringing world class fulfillment expertise to the Washington wine industry. WFS is powered by the FORT System, the wine industry's leading warehouse management system and fulfillment platform. With significant economies of scale, our pick, pack and ship services help wineries achieve greater efficiencies and cost savings. Experience in national distribution and compliance, aided by aggregating volume through one single, integrated system, allows WFS to provide the most costefficient shipping solution available to wineries and direct marketers.

## Once login, hover over the "orders" tab and select "add order"

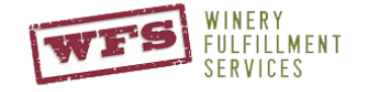

|          | Home     | Orders Products      | ;     | Repo       | rts Admin             | Suppor                | t                   |                    |                |                 |                       |                   |         |           |           |                          |
|----------|----------|----------------------|-------|------------|-----------------------|-----------------------|---------------------|--------------------|----------------|-----------------|-----------------------|-------------------|---------|-----------|-----------|--------------------------|
|          |          | Order Upload         |       |            |                       |                       |                     |                    |                |                 |                       |                   |         |           |           |                          |
| Lloobir  | anad D   | Order Upload Secured |       |            |                       |                       |                     |                    | Ching          |                 | ookoaa                |                   |         |           |           | N                        |
| Unship   | эреа н   | Add Order            |       |            |                       |                       |                     |                    | Suibb          | eu P            | аскаде                | is is             |         |           |           |                          |
|          |          | Add Receiving Order  |       |            |                       |                       |                     |                    |                | -               |                       |                   |         |           | -         |                          |
| Packages | Rejected | Receiving Search     | /<br> | On<br>Hold | Printed /<br>Unpacked | Packed /<br>Unprinted | Printed /<br>Packed | Total<br>Unshipped | Transfer<br>In | Transfer<br>Out | Crossdock<br>Received | Crossdock<br>Sent | Scanned | Attempted | Exception | Delivered /<br>Consigned |
| Club     | 0        | Order Search         | 0     | 0          | 0                     | 0                     | 0                   | 0                  | 0              | 0               | 0                     | 0                 | 0       | 0         | 0         | 0                        |
| Other    | 0        | 0                    | 58    | 4          | 7                     | 0                     | 3                   | 72                 | 0              | 0               | 0                     | 0                 | 51      | 0         | 1         | 0                        |
| Trade    | 0        | 0                    | 0     | 0          | 0                     | 0                     | 0                   | 0                  | 0              | 0               | 0                     | 0                 | 0       | 0         | 0         | 0                        |
| Total    | 0        | 0                    | 58    | 4          | 7                     | 0                     | 3                   | 72                 | 0              | 0               | 0                     | 0                 | 51      | 0         | 1         | 0                        |

### Performance & Scheduling

| Packages                  | 5+ days Late | 1-4 days Late | Today | Tomorrow | 2-4 days | 5-10 days | 11+ days |
|---------------------------|--------------|---------------|-------|----------|----------|-----------|----------|
| Club                      | 0            | 0             | 0     | 0        | 0        | 0         | 0        |
| Other                     | 31           | 4             | 29    | 1        | 1        | 2         | 4        |
| Trade                     | 0            | 0             | 0     | 0        | 0        | 0         | 0        |
| Total Unshipped           | 31           | 4             | 29    | 1        | 1        | 2         | 4        |
| Uploaded / Pend. Approval | 0            | 0             | 0     | 0        | 0        | 0         | 0        |
| Unprinted / Unpacked      | 29           | 0             | 22    | 0        | 1        | 2         | 4        |
| On Hold                   | 2            | 0             | 2     | 0        | 0        | 0         | 0        |
| Printed / Unpacked        | 0            | 4             | 2     | 1        | 0        | 0         | 0        |
| Packad / Upprinted        | 0            | 0             | 0     | 0        | 0        | 0         | 0        |

Ready for Processing

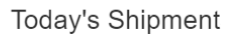

Welcome Steve Hudson

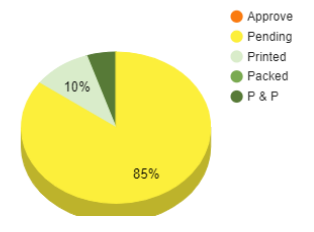

100%

From here, fill out all \*required fields.

If you have an order number to reference, place that in the "Order #" field. If you do not, you can simply use the date as your order number, For example "052319"

\*If you are ordering this for Will call. Make sure you chose that as the "Service level" and in the "special instructions" let us know who will be picking up the order.

- NOTE if these are samples please add the word sample to the "subtype"

- NOTE Please fill in the "Requested Ship Date" All orders for tomorrow must be submitted by 10am.

| er#                  | In           | voice #            |         | Brand       |               |           | Order Date |   | Туре                  |        | Subtype         | Tax Status |            | Ship  | oment Type     |   | Shipment |  |
|----------------------|--------------|--------------------|---------|-------------|---------------|-----------|------------|---|-----------------------|--------|-----------------|------------|------------|-------|----------------|---|----------|--|
| 319                  |              |                    |         | N/A         |               | •         | 05/13/2019 | i | Other                 | •      |                 | Tax Paid   |            | Di    | rect Shipment  | • | N/A      |  |
| l Package            |              |                    |         |             |               |           |            |   |                       |        |                 |            |            |       |                |   |          |  |
| kage 1               |              |                    |         |             |               |           |            |   |                       |        |                 |            |            |       |                |   |          |  |
| -<br>hipping Address |              |                    |         |             |               |           |            |   | Billing Address       |        |                 |            |            |       |                |   |          |  |
|                      |              |                    |         |             |               |           |            |   | Same As Shipping      |        |                 |            |            |       |                |   |          |  |
| *Name                | Steve        | н                  | udson   |             |               | ID        |            |   | Name                  | Cust   | omer Service    |            |            |       | ID             |   |          |  |
| Company              |              |                    |         |             |               | Bond #    |            |   | Company               | WFS    |                 |            |            |       |                |   |          |  |
| *Address 1           | 173 Middle V | Vaitsburg Road     |         |             | Delivery V    | Vindow    |            |   | Address 1             |        |                 |            |            |       |                |   |          |  |
| Address 2            |              |                    |         |             | Hold at Lo    | cation?   |            |   | Address 2             |        |                 |            |            |       |                |   |          |  |
| *City                | walla walla  |                    |         |             | * State wa    | Zip       | 99362      |   | City                  |        |                 |            | Sta        | te    | Zip            |   |          |  |
| Country              | UNITED ST    | ATES (US)          |         | •           |               | Email     |            |   | Country               | UNI    | TED STATES (US) |            | -          |       | Email          |   |          |  |
| Work Phone           | 5098762461   |                    |         |             | Home          | Phone     |            |   | Work Phone            |        |                 |            |            | Home  | Phone          |   |          |  |
| Mobile Phone         |              |                    |         |             |               | DOB       | Ē.         |   | Mobile Phone          |        |                 |            |            |       | DOB            |   |          |  |
|                      |              |                    |         |             |               |           |            | 1 |                       |        |                 |            |            |       |                |   |          |  |
| *Ser                 | vice Level   | Will-call unpacked | (WCU) 🔻 |             | Tracking      | g Number  | r          |   | Total Produ           | ict Ar | nount           |            |            |       |                |   |          |  |
|                      |              |                    |         |             |               | -         |            |   |                       |        |                 |            |            |       |                |   |          |  |
| Requested            | Ship Date    | 05/27/2019         | <b></b> | Re          | equested Deli | very Date | 3          |   | Insur                 | ed Ar  | nount           |            |            |       |                |   |          |  |
| Tax Transa           | ction Type   | Tax Paid           | •       | •           |               | Is Gift?  | ? No       | • |                       |        |                 |            |            |       | Тах            |   |          |  |
| For                  | rce 3 Tier2  | No                 |         |             |               |           |            |   | Cor                   | onlia  |                 |            |            | Age \ | Arification ID |   |          |  |
| 10                   |              |                    | •       |             |               |           |            |   | Co                    | -pau   |                 |            |            | Agen  | control to the |   |          |  |
|                      |              |                    |         |             |               |           |            |   |                       |        |                 |            |            |       |                |   |          |  |
| ircharges            |              |                    |         | Special Ins | structions    |           |            |   | Delivery Instructions |        |                 |            | Gift Messa | е     |                |   |          |  |
|                      |              |                    |         |             |               |           |            |   |                       |        |                 |            |            |       |                |   |          |  |
|                      |              |                    |         |             |               |           |            |   |                       |        |                 |            |            |       |                |   |          |  |

Scroll to the bottom of the page and select what you would like order from the dropdown. \*to filter dropdown, type in the vintage.

| Tax Transaction Type Tax Paid   Force 3 Tier? No                              | Is Gift? No          | ¥        | Compliance            | ID                                 | Tax<br>Age Verification ID |     |
|-------------------------------------------------------------------------------|----------------------|----------|-----------------------|------------------------------------|----------------------------|-----|
| Surcharges                                                                    | Special Instructions |          | Delivery Instructions |                                    | Gift Message               |     |
| Products<br>*Available SKU                                                    |                      | Quantity |                       |                                    | Inventory Location         |     |
| 11FMCSRS-11 Collaboration Series Reserve Syrah                                |                      | 1        | L                     | Init                               | •                          | Add |
| 15FMECS-15 Force Majeure Estate Cab Sauv<br>15FMEPN-15 Force Majeure Epinette |                      |          |                       |                                    |                            |     |
| 15FMESY-15 Force Majeure Estate Syrah<br>15EMPRV-15 Force Majeure Parvata     |                      | •        |                       | License to License?                | No                         | •   |
| 15PARALL-15 Parabellum Alluvio                                                |                      | Group    |                       | On-site Orders?                    | No                         | •   |
| 15PARCOU-15 Parabellum Coulee<br>15PBBDXoldd-15 Parabellum Alluvio            |                      | •        |                       | Process Credit Card Freight Charge | Do Not Charge              | •   |
| 15TEMP-15 Force Majeure Estate Tempranillo<br>Depletion Location              | Default              | •        |                       | Insure packages for full price     | No                         | •   |
| Allocation                                                                    | Allocate by Order    | •        |                       | Compliance Check Only              | No                         | •   |
| Check Address                                                                 | Yes                  | •        |                       |                                    |                            |     |
| * = required                                                                  |                      |          |                       |                                    |                            |     |

Next you can add the qty of your order. You can either order in single units or cases by selecting the dropdown.

| Products            |            |                            |          |                                  |       |                    |
|---------------------|------------|----------------------------|----------|----------------------------------|-------|--------------------|
| *Available SKU      |            |                            | Quantity |                                  |       | Inventory Location |
| 16FMPRV-16 Parvata  |            |                            | 3        | Unit                             | •     |                    |
| SKU                 | Name       |                            | Quantity |                                  |       | Inventory Location |
| 15FMEPN             | 15 Force   | e Majeure Epinette         | 1        | Case                             |       |                    |
| 14PBCS              | 14 Para    | bellum BDX                 | 6        | Unit                             |       |                    |
| 16FMPRV             | 16 Parv    | ata                        | 3        | Unit                             |       |                    |
|                     |            |                            |          |                                  |       |                    |
| Package Reconfigura | ion Mode   | Split and combine packages | -        | License to License               | ? No  |                    |
| Allowable Package C | ontainers  | × Dynamic                  | Group    | On-site Orders                   | ? No  |                    |
| Virtual Kits        | Splittable | No                         | •        | Process Credit Card Freight Char | Do Do | Not Charge         |
| Depletion           | Location   | Default                    | •        | Insure packages for full price   | e No  |                    |
|                     | llocation  | Allocate by Order          | •        | Compliance Check On              | ly No |                    |
| Chec                | Address    | Yes                        | •        |                                  |       |                    |
| * = required        |            |                            | Reset    | Add Order                        |       |                    |
|                     |            |                            |          |                                  |       |                    |

Once you add order it is normal to see some red text. Retail price and low inventory will display as "warnings" If you see an ERROR, This means your order did not go through and you will need to read the error message and update your order.

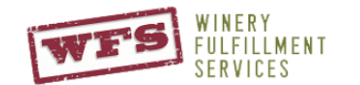

 Home
 Orders
 Products
 Reports
 Admin
 Support

 Order

 WARNINGS:

 • Package Retail Value has been adjusted to \$340 by product retail.

 Go to order